# Creating a new Sample Service Level Agreement (SLA) Request

Confe dates In

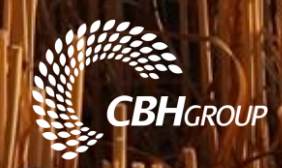

# **Set Up Information**

To create a new Service Level Agreement with AGC Laboratory for the purposes of collecting, dispatching and/or analysing samples, Marketers will need to ensure they have a LoadNet for Marketers login.

Marketers will also need to ensure they are set up as an AGC Customer, requests for work will not be possible from the AGC Laboratory until AGC Customer role type has been added to requesting entity.

For all enquiries regarding set up, please email <u>customersupport@cbh.com.au</u>.

#### Contents

Adding a new Sample SLA Request Sample Request Definitions Add Instructions – Analysis – Quality requirements Add Instructions – Dispatch – Sample Packaging Add Instructions – Dispatch – Sample Dispatch Details Submitting a Request Status of Requests SLA Sample Request Quote

#### Adding a new Sample SLA Request

Ensure Stock Enquiries is selected and navigate to the Sample Requests tab.

| ALL NEWS                                                     |                         |                 |                 |            |                 |                      |         |
|--------------------------------------------------------------|-------------------------|-----------------|-----------------|------------|-----------------|----------------------|---------|
| Marketer Home Dare                                           | Stork                   | Load Enquine    | Stock Enquiries | Ousliby    | Samnla Domiaete | Marketer Proferences | Log Out |
|                                                              |                         |                 |                 | Sample SLA | Requests        |                      |         |
| Customer ID:<br>Status:<br>Contact:<br>Active Requests Only: | CBH Group -<br>Jane DOE | 20267894 ▼<br>▼ | CBH Group       |            |                 |                      |         |
| Add a new request                                            |                         |                 |                 |            |                 |                      |         |

The **Customer ID** dropdown will contain the Marketing entity to which the LoadNet account has authority access linked to. If the Marketing entity has multiple selections to choose from, they will be shown in dropdown. Click **Add a new request** if the correct entity has been selected.

|                       |           |              |                      | 21112        |                 |                      |                           |
|-----------------------|-----------|--------------|----------------------|--------------|-----------------|----------------------|---------------------------|
|                       |           |              | Stock Enquiries      |              |                 |                      | Log Out                   |
| Marketer Home Page    | Stock     | Load Enquiry | Non Grower Receivals | Quality      | Sample Requests | Marketer Preferences | Un-nominated Load Summary |
|                       |           |              |                      | Sample SLA I | Requests        |                      |                           |
| Customer ID:          | CBH Group | - 20267894 🔻 | CBH Group            |              |                 |                      |                           |
| Status:<br>Contact:   | Jane DOE  |              |                      |              |                 |                      |                           |
| Active Requests Only: |           |              |                      |              |                 |                      |                           |
|                       |           |              |                      |              |                 |                      |                           |
| -                     |           |              |                      |              |                 |                      |                           |
| Add a new request     |           |              |                      |              |                 |                      |                           |

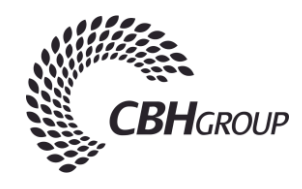

# **Sample Request Definitions**

Marketers will be able to request certain samples by using the dropdown boxes provided.

Select a season: There will only be two options, new season/current season or current season/previous season.

Select a Commodity: Will show all available Commodities for that season.

Select a Grade: Will show all available Grades for the season.

| Select a<br>Season |   | Select a<br>Commodity | Sele  | ect Variety<br>r Grade | Select a Grade<br>or Variety | Select One or More<br>Zones | Choose a Service | Sele<br>or I | ct Prelim<br>Harvest | Number of samples<br>per<br>zone/grade/variety | Enter Sample<br>Size (Kilos) | Calculated Number<br>of Samples | Add Special<br>Instructions |
|--------------------|---|-----------------------|-------|------------------------|------------------------------|-----------------------------|------------------|--------------|----------------------|------------------------------------------------|------------------------------|---------------------------------|-----------------------------|
|                    |   |                       |       |                        |                              | Albany                      |                  |              |                      |                                                |                              |                                 |                             |
| XXXX/XX            | * | Wheat                 | Grade | •                      | click here to add another    | Geraldton<br>Kwinana        | Dispatch •       | Harves       | t v                  | 1                                              | 10                           | 2                               | Add Instructions            |

**Click here to add another:** Click blue cross underneath **Select Grade**, this will completely replicate the above line and give the Marketer the option to select an additional grade for the same services.

\*Please be advised that all information for above line must be entered before adding another.

| Select a<br>Season | Select a<br>Commodity | Select Variety<br>or Grade | Select a<br>or Va         | Grade<br>riety               | Select One or<br>More Zones                                                       | Choose a Service | Select Prelim<br>or Harvest | Number of samples<br>per<br>zone/grade/variety | Enter Sample<br>Size (Kilos) | Calculated Number<br>of Samples | Add Special<br>Instructions |
|--------------------|-----------------------|----------------------------|---------------------------|------------------------------|-----------------------------------------------------------------------------------|------------------|-----------------------------|------------------------------------------------|------------------------------|---------------------------------|-----------------------------|
| XXXX/XX            | • Wheat               | ▼ Grade ▼                  | APW1 V                    |                              | <ul> <li>Albany</li> <li>Esperance</li> <li>Geraldton</li> <li>Kwinana</li> </ul> | Dispatch •       | Harvest •                   | 1                                              | 1                            | 2                               | Add Instructions            |
|                    |                       |                            | H2  Click here to add and | other variety/grade <u>+</u> |                                                                                   |                  |                             |                                                |                              |                                 |                             |

Select Zone: One or more Zones can be selected if the same grade of a commodity is needed for multiple Zones.

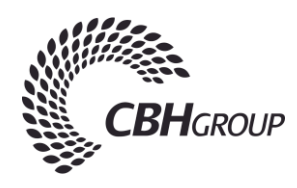

#### Choose a Service:

1. Analysis: AGC Laboratory will test requested sample/s for nominated quality specifications and send results to email address entered into instructions. If you require sample to be dispatched as well as an analysis click Add new line, mimic original request and select dispatch.

| Select a<br>Season | Select a<br>Commodity | Select Variety<br>or Grade | Select a Grade<br>or Variety               | Select One or More<br>Zones                                                       | Choose a Service | Select Prelim<br>or Harvest | Number of samples<br>per<br>zone/grade/variety | Enter Sample<br>Size (Kilos) | Calculated Number<br>of Samples | Add Special<br>Instructions |
|--------------------|-----------------------|----------------------------|--------------------------------------------|-----------------------------------------------------------------------------------|------------------|-----------------------------|------------------------------------------------|------------------------------|---------------------------------|-----------------------------|
| XXXX/XX            | ▼ Wheat               | ▼ Grade                    | APW1 <b>v</b><br>click here to add another | Albany     Esperance     Geraldton     Kwinana                                    | Analysis 🔻       | Harvest                     | 1                                              | 10                           | 2                               | Add Instructions            |
| XXXX/XX            | • Wheat               | • Grade                    | APW1  Click here to add another            | <ul> <li>Albany</li> <li>Esperance</li> <li>Geraldton</li> <li>Kwinana</li> </ul> | Dispatch •       | Harvest                     | 1                                              | 10                           | 2                               | Add Instructions            |

2. **Dispatch**: AGC Laboratory will send requested sample to nominated address entered into instructions.

Number of samples per Zone/Grade: Dictates how many samples you want for that one grade selected.

Enter Sample Size (Kilos): Kilogram size of sample/s required.

\*Please be advise that sample request minimum is 5kg, with no maximum. If less than 5kg is requested, Marketer will still be charged for 5kg minimum. If a large quantity is required the Marketer will need to get into contact with AGC Laboratory directly to discuss.

\*Samples requested outside of the harvest period will be \$390 per sample as outlined in the current Grain Services Agreement Fee Schedule.

Calculated number of samples: How many samples Marketer will be charged for.

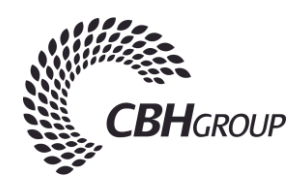

## Add Instructions – Analysis – Quality Requirements

Marketers can instruct AGC Laboratory on any special requirements they may have by clicking on **Add Instructions** after entering information in all required fields as previewed below.

| Select a<br>Season | C      | Select a ommodity | Select Variety<br>or Grade | Select a Grade<br>or Variety              | Select One or More<br>Zones                                                       | Choose a Service | Select Prelim<br>or Harvest | Number of samples<br>per<br>zone/grade/variety | Enter Sample<br>Size (Kilos) | Calculated Number<br>of Samples | Add Special<br>Instructions |
|--------------------|--------|-------------------|----------------------------|-------------------------------------------|-----------------------------------------------------------------------------------|------------------|-----------------------------|------------------------------------------------|------------------------------|---------------------------------|-----------------------------|
| XXXX/XX            | • Whea | at                | • Grade                    | APW1   Click here to add another <u>+</u> | <ul> <li>Albany</li> <li>Esperance</li> <li>Geraldton</li> <li>Kwinana</li> </ul> | Analysis 🔹       | Harvest                     | •                                              | 10                           | 2                               | Add Instructions            |

In the **Analysis Requirements** dropdown, Marketers can choose from the offered list of Quality tests by clicking on the symbol. If the Quality Test required is not available, please specify in comments box provided.

After requirements have been entered, Marketers will need to advise what email address they would like Analysis results sent to, please be advised that only one can be entered.

Click Continue once all requirements are entered.

Additional Information Analysis Service

| Customer ID: CBH Group<br>Contact: Jane DOE                       | CBH Group           |
|-------------------------------------------------------------------|---------------------|
|                                                                   |                     |
|                                                                   | alvsis Requirements |
| Please choose one or more tests that you would like perform       | on the samples      |
| f the test you require is not in the list select Other and enter  | ne details below    |
| Quality Test                                                      |                     |
| Protein (%)                                                       |                     |
| Moisture Content (%)                                              |                     |
| Hectolitre Weight (kg/hl)                                         |                     |
| Screenings (% by weight)                                          |                     |
| Falling Number (seconds)                                          |                     |
| Click Here to add another test ±                                  | Nease specify below |
|                                                                   | Analysis Results    |
| All analysis reports will be sent to this email address jane.doe( | cbh.com.au          |
| Continue Cancel                                                   |                     |
|                                                                   |                     |
|                                                                   |                     |

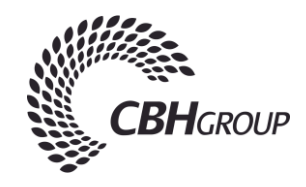

# Add Instructions – Dispatch – Sample Packaging

| Select a<br>Season | Select a<br>Commodity | Select Variety<br>or Grade | Select a Grade<br>or Variety | Select One or More<br>Zones | Choose a Service | Select Prelim<br>or Harvest | Number of samples<br>per<br>zone/grade/variety | Enter Sample<br>Size (Kilos) | Calculated Number<br>of Samples | Add Special<br>Instructions |
|--------------------|-----------------------|----------------------------|------------------------------|-----------------------------|------------------|-----------------------------|------------------------------------------------|------------------------------|---------------------------------|-----------------------------|
|                    |                       |                            |                              | Albany                      |                  |                             |                                                |                              |                                 |                             |
| XXXX/XX            | • Wheat               | Grade                      | Click here to add another    | Geraldton                   | Dispatch 🔹       | Harvest •                   | 1                                              | 10                           | 2                               | Add Instructions            |

Alternative Quality Requirements: If there are any special quality requirements in regard to blending or characteristics the samples requested should have.

Sample Packaging: If you require other arrangements than what AGC Laboratory offer on how to pack requested sample/s

Sample Labelling: What Marketers sample/s will be labelled with upon packing.

|                                                                       |                                         | Additional Information                                       | on Dispatch                                                                                                    |
|-----------------------------------------------------------------------|-----------------------------------------|--------------------------------------------------------------|----------------------------------------------------------------------------------------------------|
| Custo                                                                 | omer ID: CBH Group<br>Contact: Jane DOE | CBH Group                                                    |                                                                                                    |
| State<br>✓ Port Zone<br>✓ Grade<br>✓ Commodity<br>Variety<br>✓ Season | Atternati<br>Please write be            | ve Quality Requirements<br>ow any other quality requirements | Sample packaging<br>All samples will be packaged in separate sealed 25 kg(maximum) bags.<br>Multiple bags may be loaded onto pallets for dispatch. If you require any other arrangement<br>(including any special labelling instructions) then please specify here. |

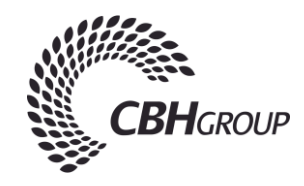

# Add Instructions – Dispatch – Sample Dispatch Details

| BH GROUP | Client Name   | CBH GROUP                                        | CBH to arrange      | Tick here | 2 |
|----------|---------------|--------------------------------------------------|---------------------|-----------|---|
|          |               |                                                  | Con to arrange      | Her Here  |   |
|          | Contact Name  | JANE DOE                                         | Courier Name        | 1         |   |
|          | Contact Phone | 08 9237 9600                                     | Courier Phone       |           |   |
|          | Address 1     | LEVEL 6, 240 ST GEORGES TERRACE, PERTH, WA, 6000 | Your account number |           |   |
|          | Address 2     |                                                  | Your account Name   |           |   |
|          | Add Client    |                                                  |                     |           |   |

**Dispatch Details:** Marketers can either choose an existing address to dispatch sample/s to or add a new one by adding new Client Name and Details and selecting **Add Client**.

Courier Details: Marketers can enter own Courier Details or can select CBH to arrange.

\*Please be advised that if CBH is to arrange, courier charges will be charged to Marketers in their Sample SLA Request quote.

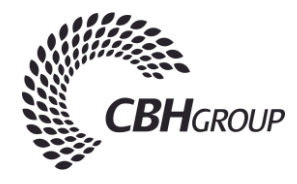

## Submitting a Request

Once all requirements have been entered and Marketers are ready to submit, please enter an **Expected Completion Date**. \*Please note Expected Completion Date depends on season and availability of grain.

Click Submit.

| Select a<br>Season |         | Select a<br>Commodity | Select Variety<br>or Grade | Selec                     | t a Grade<br>Variety       | Select One or<br>More Zones                                                       | Choose a Service | Select Prelim<br>or Harvest | Number of samples<br>per<br>zone/grade/variety | Enter Sample<br>Size (Kilos) | Calculated Number<br>of Samples | Add Special<br>Instructions |
|--------------------|---------|-----------------------|----------------------------|---------------------------|----------------------------|-----------------------------------------------------------------------------------|------------------|-----------------------------|------------------------------------------------|------------------------------|---------------------------------|-----------------------------|
| XXXX/XX            | * \     | Wheat •               | Grade ¥                    | APW1                      | ×                          | <ul> <li>Albany</li> <li>Esperance</li> <li>Geraldton</li> <li>Kwinana</li> </ul> | Dispatch •       | Harvest                     | •                                              | 10                           | 2                               | Add Instructions            |
|                    |         |                       |                            | H2<br>click here to add a | ▼<br>another variety/grade | E                                                                                 |                  |                             |                                                |                              |                                 |                             |
| Add new line       |         |                       |                            |                           |                            |                                                                                   |                  |                             |                                                |                              |                                 |                             |
| Once the reque     | est has | s been submitted      | a quote will be prep       | ared for your acc         | eptance.                   |                                                                                   |                  |                             |                                                |                              |                                 |                             |
| Expected Com       | pletion | n Date XX/XX/XX       |                            |                           |                            |                                                                                   |                  |                             |                                                |                              |                                 |                             |
| You will be info   | ormed   | when the quote is     | s ready.                   |                           |                            |                                                                                   |                  |                             |                                                |                              |                                 |                             |

Save Submit Cancel

By submitting this sampling request, the Customer acknowledges that any sampling services are provided by CBH pursuant to the terms of the Port Terminal Services Agreement, Grain Services Agreement, Bulk Wheat Grain Services Agreement or Container Loading Services Agreement (as the case requires) entered into between CBH and the Customer, and any Service Level Agreement between the parties.

\*Please note that Marketers can save their requests at any time and complete at a later date.

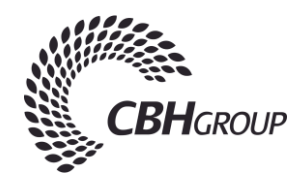

# **Status of Requests**

Marketers will be able to see requests that have been made by any member of that Company and their current status. Be sure to untick **Active Requests Only** to see all requests that have been entered and their status.

| Customer ID:                                                                                                    | CBH Group - 20267894 V                                                                                                    | CBH Group |  |
|----------------------------------------------------------------------------------------------------|----------------------------------------------------------------------------------------------------|-----------|--|
| Status:                                                                                                    | •                                                                                                    |           |  |
| Contact:                                                                                                    | JANE DOE                                                                                                    |           |  |
| ive Requests Only:                                                                                               |                                                                                                    |           |  |
| and the second second second second second second second second second second second second second second second | and the second second se |           |  |
|                                                                                                    |                                                                                                    |           |  |
|                                                                                                    |                                                                                                    |           |  |
|                                                                                                    |                                                                                                    |           |  |
|                                                                                                    |                                                                                                    |           |  |

| Request Number | Number | Customer | Submitted Date | Expected Date | Completed Date | Quote Accepted By | Quote Submitted By | <u>Status</u> |
|----------------|--------|----------|----------------|---------------|----------------|-------------------|--------------------|---------------|
| <u>254</u>     |        | CBHGRP   | XX/XX/XXXX     | XX/XX/XXXX    |                |                   | DOEJ               | Submitted     |
| 252            |        | CBHGRP   | XX/XX/XXXX     | XX/XX/XXXX    |                |                   | AMBERW             | Deleted       |

Quoted requests will be highlighted in Purple for approval.

LAL CL

| Request<br>Number | Job<br>Sheet<br>Number | Customer | Submitted<br>Date | Expected<br>Date | Completed<br>Date | Quote Accepted<br>By. | Quote Submitted<br>By | Status | Delete |
|-------------------|------------------------|----------|-------------------|------------------|-------------------|-----------------------|-----------------------|--------|--------|
| <u>254</u>        |                        | CBHGRP   | XX/XX/XXXX        | XX/XX/XXXX       |                   |                       | DOEJ                  | Quoted | Delete |

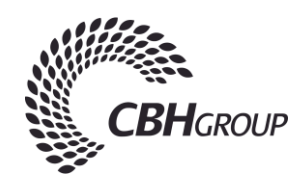

# **SLA Sample Request Quote**

To accept quote, click on Request Number.

Total cost of samples will be shown after the breakdown of sample request requirements.

| Season  | Commodit | y Variety or Grad | le Variety/Grade | Zones             | Service  | Prelim or Harvest | Number of Samples<br>per zone/grade/variety | Sample Size | e S | pecial Instruction | s Calculated number of samples | Cost per Sample | Total Sur | charge To | otal Cost |
|---------|----------|-------------------|------------------|-------------------|----------|-------------------|---------------------------------------------|-------------|-----|--------------------|--------------------------------|-----------------|-----------|-----------|-----------|
| xxxx/xx | Wheat    | Grade             | APW1             | Albany<br>Kwinana | Dispatch | Harvest           | 1                                           | 1 1         | 0   | Yes                | 4                              | \$\$\$          |           | \$\$\$    | \$\$\$    |
|         |          |                   | H2               |                   |          |                   |                                             |             |     |                    |                                |                 |           |           |           |
|         |          |                   |                  |                   |          |                   |                                             |             |     |                    |                                |                 | AUD\$     |           | \$\$\$    |

If AGC Laboratory have any comments on the work that Marketers have requested it will be written in the **Comments** box. If the Marketer accepts the quote given, they must put the name of the acceptor and click **Accept**.

Season Commodity Variety or Grade Variety/Grade Zones Service Prelim or Harvest Number of Samples Sample Size Special Instructions Calculated number of samples Cost per Sample Total Surcharge Total Cost

| XXXX/XX   | Wheat         | Grade                         | APW1                 | Albany<br>Kwinana | Dispatch | Harvest            | i.           | 1 | 10 | Yes | 4 | 115.80 | .00   | 463.20 |
|-----------|---------------|-------------------------------|----------------------|-------------------|----------|--------------------|--------------|---|----|-----|---|--------|-------|--------|
|           |               |                               | H2                   |                   |          |                    |              |   |    |     |   |        |       |        |
|           |               |                               |                      |                   |          |                    |              |   |    |     |   |        | AUD\$ | 463.20 |
| -         |               | Comr                          | ments                |                   | 10       |                    |              |   |    |     |   |        |       |        |
|           |               |                               |                      |                   |          |                    |              |   |    |     |   |        |       |        |
|           |               |                               |                      |                   |          |                    |              |   |    |     |   |        |       |        |
|           |               |                               |                      |                   |          |                    |              |   |    |     |   |        |       |        |
|           |               |                               |                      |                   |          |                    |              |   |    |     |   |        |       |        |
|           |               |                               |                      |                   |          |                    |              |   |    |     |   |        |       |        |
| -         |               |                               |                      |                   | 11       |                    |              |   | _  |     |   |        |       |        |
| lf you ar | e satisfied v | with the quote th             | hen select accept    |                   | Ac       | ept Quote Accepted | By: Jane Doe |   |    |     |   |        |       |        |
| lf you wi | sh to cance   | I the request th              | en select reject     |                   | Re       | ect                |              |   |    |     |   |        |       |        |
| lf you wi | sh to edit or | r change <mark>t</mark> he re | quest then select ch | nange             | Ch       | inge               |              |   |    |     |   |        |       |        |
| lf you wi | sh to return  | to the previous               | s screen then select | cancel            | Ca       | icel               |              |   |    |     |   |        |       |        |

Marketers can also reject their quote if they're unhappy or need to change a request made.

#### \*Please note that AGC Laboratory can revise your sample if required, which then Marketers can amend and send back. The status of the request will be seen as REVISE, which it can then be updated.

After quote has been accepted, AGC Laboratory will send out samples when they become available. For any updates on the progress please email customersupport@cbh.com.au.

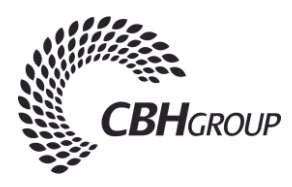